# 經濟及科技發展局

## CEPA 證明書網上申請服務使用指南

#### 1. 網頁登錄

在經濟及科技發展局網頁(www.dsedt.gov.mo)點選"用戶登入"後,進入"一戶通"登入畫面並選擇實體帳戶。

| (②) 📄 澳門特別名<br>Direcção dos Serviç | 宁政區政府經濟及科技發展局<br>os de Economia e Desenvolvimento Tecnológico do Governo da F | AEM                                                                                                    |        | 纯文字版 A-A        | A+ 搜尋 | Q, 簡   PT   EN | 8 用戶登入 |
|------------------------------------|-------------------------------------------------------------------------------|----------------------------------------------------------------------------------------------------|--------|-----------------|-------|----------------|--------|
| 主頁                                 | 關於我們 🗸                                                                        | 職能分類資訊 ❤                                                                                                    | 行政服務 🗸 | <b>資</b> 料及統計 ∨ | 投訴建議  | 聯絡我們 ❤         |        |
| 変 在 此: 主員 × 用戸室入                   | 0.0                                                                           |                                                                                                    |        |                 | 1     |                | 1月登入   |
| 用戶登入                               |                                                                               |                                                                                                    |        |                 |       |                |        |
|                                    |                                                                               |                                                                                                    |        |                 |       |                |        |
|                                    | 經濟及利                                                                          | 科技發展局帳戶登入                                                                                                    |        | <b>澳門公共服務一戶</b> | 通登入   |                |        |
|                                    | 用戶名稱:                                                                         | 2                                                                                                    |        | GOV.MC          |       |                |        |
|                                    | 密碼:                                                                           | <ul> <li>□</li> <li>□</li></ul> |        | 自然人帳戶>          |       |                |        |
|                                    | 經濟及科技發                                                                        | 展局新用戶註冊 忘記密碼                                                                                                    | 57     | 實體帳戶»           |       |                |        |

### 2. "一戶通" 實體帳戶登入

輸入實體編號、用戶名稱及密碼便可登入"一戶通"系統。

| <u> </u>        |         |
|-----------------|---------|
| 實體使用者帳戶 工作人員登入號 |         |
|                 | 登入      |
|                 | 實體編號    |
|                 | 田后夕補    |
|                 | 107 147 |
|                 | 密碼      |
|                 |         |
|                 | 登入      |

### 3. 網上申請服務

進入網上申請專區"主頁>行政服務>電子服務>網上申請>更緊密經貿關係安排",並選擇所需申請的服務。

| 《安排》澳門服務提供者證明書之重複申請 |
|---------------------|
| 《安排》澳門投資者證明書之申請     |
| 《安排》澳門投資者證明書之重複申請   |

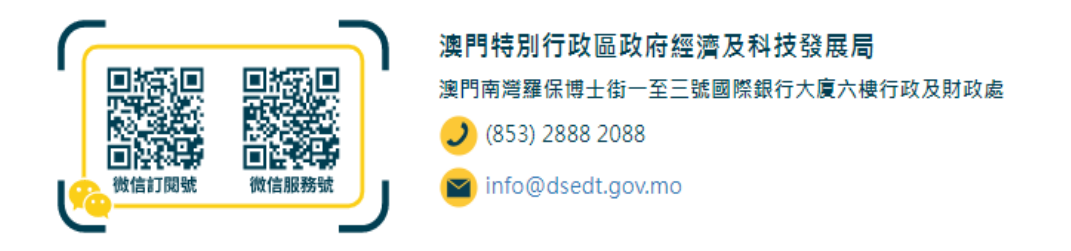

#### 4. 在線填寫申請表

填表前,先為申請文件輸入一個簡短描述,方便日後識別和管理,然後點選"下 一頁"開始填寫申請表及上載 PDF 格式的附同文件。

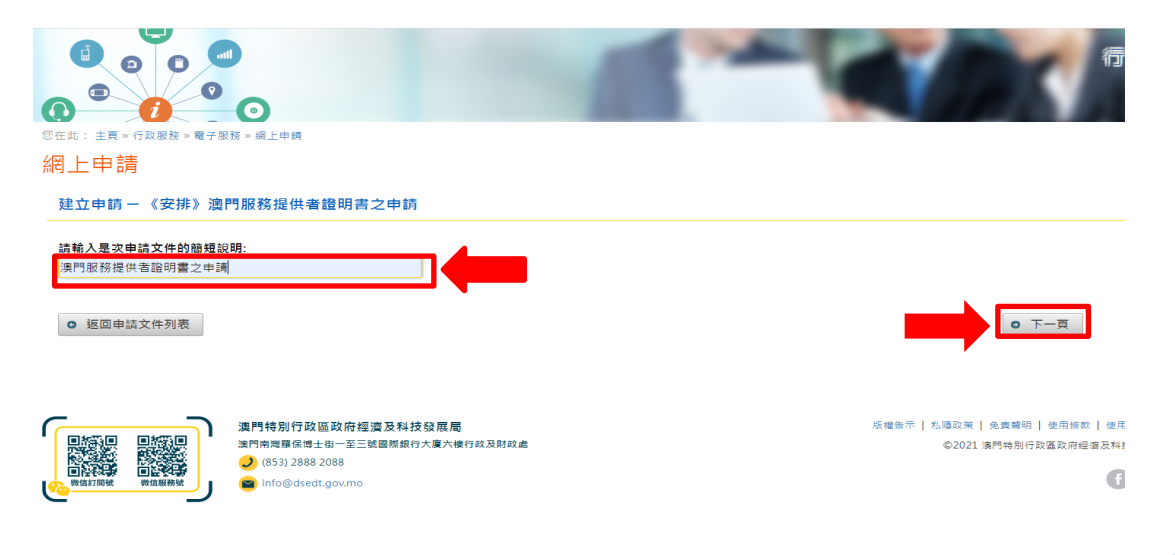

### 5. 提交申請及補充文件

核對資料無誤後即可提交申請;有關申請如須遞交任何補充文件,企業可通過 電子方式向經科局提交,或前往本局區域合作資訊中心遞交。